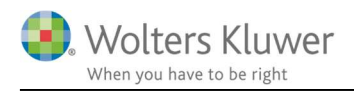

#### Juni 2021

CLI

# ClientView – Personoplysninger Årsafslutning

#### Indhold

| 1 | Årsafslutning - underskriftstidspunktet | .2 |
|---|-----------------------------------------|----|
| 2 | Bestyrelsen i ClientView                | .3 |
| 3 | Personoplysninger i Årsafslutning       | .4 |
| 4 | Indehaver i ClientView                  | .5 |
| 5 | Kendte udfordringer                     | .5 |

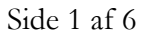

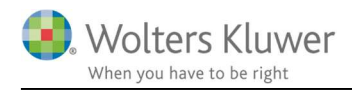

### 1 Årsafslutning - underskriftstidspunktet

I Årsafslutning vil man kunne hente de aktuelle bestyrelsesmedlemmer fra ClientView. Det skal være den aktuelle underskrivende bestyrelse, der skal hentes.

Et regnskab for 2019 skal f.eks. underskrives af den bestyrelse, der er gældende på underskriftstidspunktet i 2020 – ikke den bestyrelse, der var i 2019.

#### Derfor er underskrivningstidspunkter meget afgørende.

Se på de følgende sider, hvordan underskriftstidspunktet angives i Årsafslutningen og hvordan det spiller sammen med ClientView.

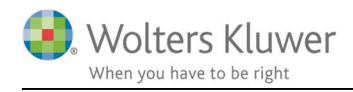

### 2 Bestyrelsen i ClientView

På kunden i ClientView er der mulighed for at angive bestyrelsesmedlemmer inklusiv start- og slut-dato. Det er meget afgørende for, hvilke bestyrelsesmedlemmer, der importeres i Årsafslutningen.

#### Eksempel:

Bestyrelsesformand (Verner) og et bestyrelsesmedlem (Emilie) er stoppet 3. august 2020. Formanden, Verner er erstattet af Palle.

Bestyrelsesmedlem, Emilie er erstattet af Torben.

| indutu   | Virksonned         | Koner        | in the second second se | atenale    | Kuvitetei | Konesp |
|----------|--------------------|--------------|----------------------------------------------------------------------------------------------------|------------|-----------|--------|
| Liste    | Oversigt           | Regnskabsår: | 01-01-2020 - 31                                                                                                    | -12-2020   |           |        |
|          | Rediger roller     |              |                                                                                                    |            |           |        |
| Klienten | har:               |              |                                                                                                    |            |           |        |
| Bestyre  | se                 |              |                                                                                                    |            | Ledelse   |        |
| Bestyre  | elsesformand       |              |                                                                                                    |            | Direktør  |        |
| Pall     | e Trauré           |              | 03-08-2020                                                                                                    | c          | Heidi     | Skov   |
| Veri     | ner Hunter         |              | 09-03-2015                                                                                                    | 03-08-2020 |           |        |
| Bestyre  | lsesmedlem         |              |                                                                                                    |            | Ejere     |        |
| Hei      | di Skov            |              | 24-10-2016                                                                                                    |            |           |        |
| Tori     | ben Blank Anderser | 1            | 03-08-2020                                                                                                    | 0          |           |        |
| Emi      | lie Thanadotir     |              | 15-05-2018                                                                                                    | 03-08-2020 |           |        |

#### Bemærk!

Bestyrelsesmedlemmer og andre roller kan hentes ind i ClientView via CVR integrationen. Vejledning findes andet sted på supportsiderne.

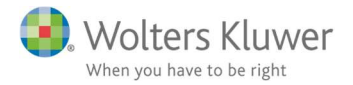

## 3 Personoplysninger i Årsafslutning

Når man starter Årsafslutningen, så vil den som udgangspunkt importere den bestyrelse, der er gældende for det regnskabsår, man er i færd med at udarbejde.

| PERS Personoplysninger     |                                                                      |
|----------------------------|----------------------------------------------------------------------|
| Fornavn først Flyt op Flyt | ned Hent fra ClientView Klik "Tilføj" for at registrere en ny person |
| Navn                       | Funktion                                                             |
| Verner Hunter              | Bestyrelsesformand                                                   |
| Emilie Thanadotir          | Bestyrelsesmedlem                                                    |
| Heidi Skov                 | Bestyrelsesmedlem/Direktør                                           |
|                            |                                                                      |

Eksemplet er i tråd med eksemplet i ClientView ovenfor.

Hvis bestyrelsen i mellemtiden er udskiftet og underskriftstidspunktet er efter den ny e bestyrelse er trådt til, så kræver det at man i Årsafslutningen angiver dato for underskriften.

Under Indstillinger til rapporter skal man ind og angive, hvornår underskriften sker.

| Data i forbindelse med underskrifter 🧹   |              | <b></b>         |
|------------------------------------------|--------------|-----------------|
| Godkendelsespåtegning: Underskriftsda o  | : 04-08-2020 | Sted: København |
| Revisors erklæring: Underskriftsda o     | : 04-08-2020 | Sted: København |
| 🗌 Vis ikke underskriftsdelen på udskrift |              | -               |

Under Personoplysninger kan man nu trykke Opdatér fra ClientView og dermed får den

fungerende bestyrelse på underskriftstidspunktet.

| Navn                  | Funktion                 |   |
|-----------------------|--------------------------|---|
| Clark Kent            | Statsautoriseret revisor | ^ |
| Palle Trauré          | Bestyrelsesformand       |   |
| Torben Blank Andersen | Bestyrelsesmedlem        |   |
|                       |                          |   |
|                       |                          |   |

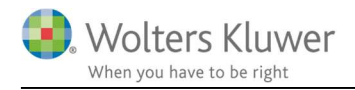

### 4 Indehaver i ClientView

Når man åbner Årsafslutning fra ClientView, så kan man få importeret **Indehaver**, hvis denne rolle er udfyldt i ClientView.

Man skal lige være opmærksom på at **Indehaver** skal registreres det rigtige sted i ClientView.

I ClientView kan man angive **Indehaver** og **Indehaver af**. Det SKAL være **Indehaver** – se illustration nedenfor.

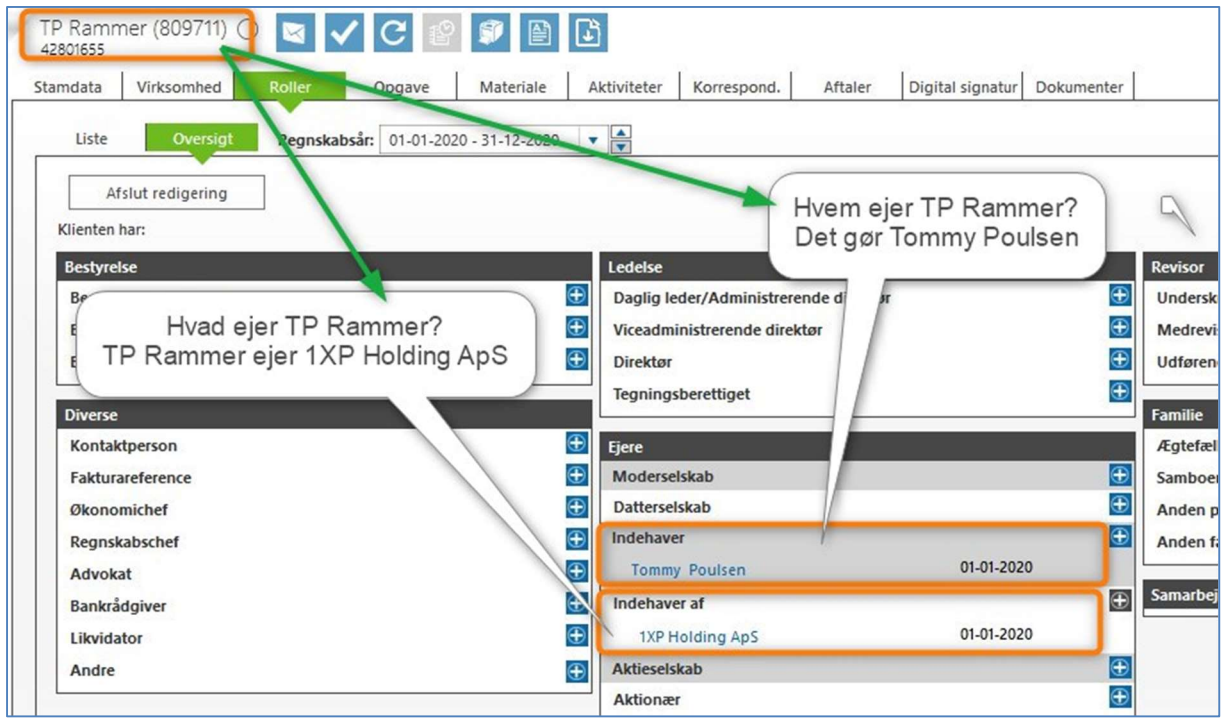

#### **OBS!**

Indehaveren SKAL være oprettet som en privat person.

### 5 Kendte udfordringer

- I nogle tilfælde vil Årsafslutningen gerne have at man gemmer filen før data bliver synlige Gør det derfor til en vane at gemme Årsafslutningsfilen med jævne mellemrum.
- Der sker i enkelte tilfælde at en rolle optræder i Årsafslutningen mere end en gang. Løsning 1:

Slet rollen i ClientView og tilføj rollen igen. Det plejer at kunne løse det. Løsning 2:

Det kan vise sig at rollen er oprettet flere gange i ClientView. Samme person uden CPR nummer. Hvis den samme person er oprettet flere gange i ClientView, så sørg for at få ryddet op i rollerne i ClientView. En rolle skal kun være oprettet en gang i ClientView – gerne med CPR nummer – eller i det mindste et entydigt nummer, som ingen andre roller har.

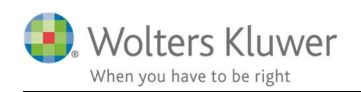

|   | Roller           | ① Ny person     |              |
|---|------------------|-----------------|--------------|
| = | 1                |                 |              |
| A | lle aktive rolle | er 🚺 Lister 🖬 🕶 | Kolonner     |
|   | Vis valgte       | ntet udvalg     |              |
|   | CVR/CPR-nr.      | Navn            | Virksomhedsr |
| T |                  |                 |              |
|   | Mangler          | Vivi Lind       |              |
| Þ | Mangler          | Vivi Lind       |              |

### Ryd op!

• Rollerne i bestyrelsen SKAL være privatpersoner. Den enkelte rolle i ClientView skal derfor være oprettet således:

|                              |              |                           | L           | and the second strends of the   |                                    |   |
|------------------------------|--------------|---------------------------|-------------|---------------------------------|------------------------------------|---|
| Stamdata                     | Funktioner   | Roller                    | Korrespond. | Dokumenter                      |                                    |   |
| <ul> <li>Basisopl</li> </ul> | veninger     |                           |             |                                 |                                    |   |
|                              | vsninger     |                           |             |                                 |                                    |   |
|                              | ysninger     |                           |             |                                 |                                    |   |
| CPR-ni                       | r. 0         | 10170 0211                | 1           | Virksomhedstype                 | Privatperson - Pri                 |   |
| CPR-ni<br>Fornav             | r. C<br>rn K | 10170 0211<br>enneth Lund | ~           | Virksomhedstype<br>Revisortitel | Privatperson - Pri<br>Ikke revisor | • |